## Evaluation via Laptop/Smartphone/Tablet

- Aufrufen der Evaluation aus E-Mail
  - Rufen Sie in Ihrem Browser ihr universitäres Mailkonto auf:

## https://mail.uni-siegen.de/owa

- Sollten Sie eine automatische Weiterleitung aktiviert haben, finden Sie die entsprechende Mail in dem Konto, auf das Sie weitergeleitet haben.
- Öffnen Sie die zu diesem Seminar gehörige Evaluations-Email und wählen Sie den angebotenen Link.

## Evaluation via Laptop/Smartphone/Tablet

- Technischer Hinweis
  - Bei manchen Endgeräten (vor allem Android-Smartphones) kann es vorkommen, dass eine Sicherheitsausnahme bestätigt werden muss.

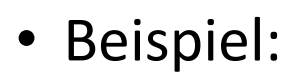

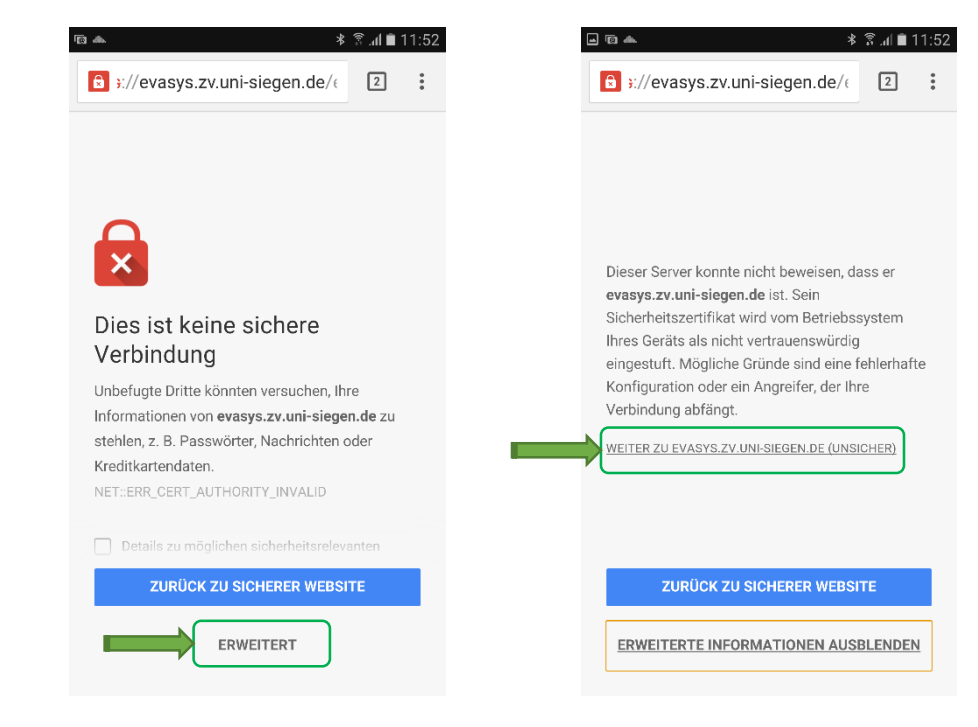